## **Getting Started: Timekeeper**

The Timekeeper feature in Standard ERP allows users to easily log and check time worked with a quick and easy workflow. Timekeeper also provides a report of hours worked by users, and is integrated directly with activities for easy tracking.

## How to get started:

1. Open Standard ERP and from the Navigation Centre, switch module to Timekeeper.

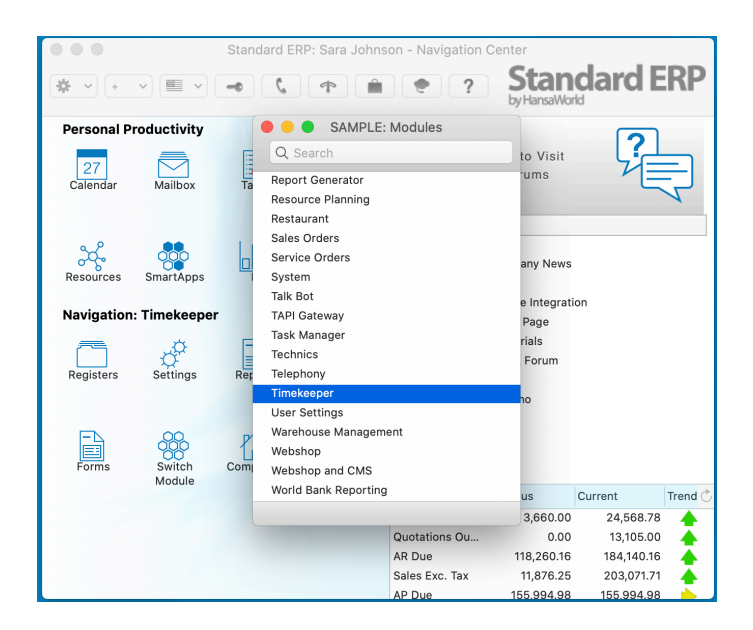

- 2. Open Settings, and select "Timekeeper Activity Type"
- 3. Select the Clock In/Out field, and then use Paste Special (CMD-Enter) to select the appropriate Activity Type.

|                              |                                                                                                    | Standard I | ERP: Sara Johns | son - Navigation Center                                                                                                    | SAMPLE: Settings                                                                                                    |  |  |  |  |  |
|------------------------------|----------------------------------------------------------------------------------------------------|------------|-----------------|----------------------------------------------------------------------------------------------------|----------------------------------------------------------------------------------------------------|--|--|--|--|--|
| <b>☆</b> ▼ +                 | <b>~ ~</b>                                                                                                    | -0 (,      | •               | • ? Standard ERP                                                                                                    | I ∰ ∨ Q. Search<br>Timekeeper Activity Type                                                                                                    |  |  |  |  |  |
| Personal P<br>27<br>Calendar | roductivity                                                                                                    | Tasks      | Conferences     | Questions? Click to Visit<br>Standard ERP Forums                                                                                                    | SAMPLE: Timekeeper Activity Type: Inspect<br>Save<br>Activity Type<br>Clock In/Out CHECK                                                                                             |  |  |  |  |  |
| Resources                    | SmartApps                                                                                                    | BI         | Feed Reader     | + - Archive: Sales<br>Conference: Company News<br>Be Efficient<br>Amazon Watchouse Integration                                                                                                    | Create     Favourites     New     Duplicate       Code     Comment     Class       CHECK     Check in/Check out     CONF                                                             |  |  |  |  |  |
| Navigation<br>Registers      | Timekeeper<br>Settings Reports Routines<br>Settings United Standard ERP Tutorials<br>Contact Us<br>USA Webshop Demo |            |                 |                                                                                                    | CONS Conferences CONF   DEMO Demonstrations DEMO   DDNS Service Visit Completed SERV   E1 Expenses waiting for approval APPV   E2 Expenses approved APPV   E3 Expenses approved APPV |  |  |  |  |  |
| Forms                        | Switch<br>Module                                                                                                    | Companies  |                 | Flex.Bi                                                                                                    | Ed Expenses cacelled APPV<br>Ed Expenses cacelled APPV<br>E5 Approved Expense - Natification to requester ADDV                                                                       |  |  |  |  |  |
|                              |                                                                                                    |            |                 | Orders Outsta     3,660.00     24,658.78       Quotations Ou     0.00     13,105.00       AR Due     118,260.16     184,140.16       Sales Exc. Tax     11,876.25     203,071.71       AP Due     155,994.98     155,994.98 |                                                                                                    |  |  |  |  |  |

Timekeeper creates activities automatically in the "System Activity" register in the System module based on the activity type selected in this setting.

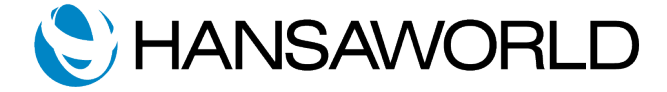

## How to use it:

Once you have configured the Timekeeper function, you can use it as follows.

In the Navigation Center, select the Operations menu, and select the "Clock-in" option. This will automatically create a System Activity, and start logging the time of the user that is logged in.

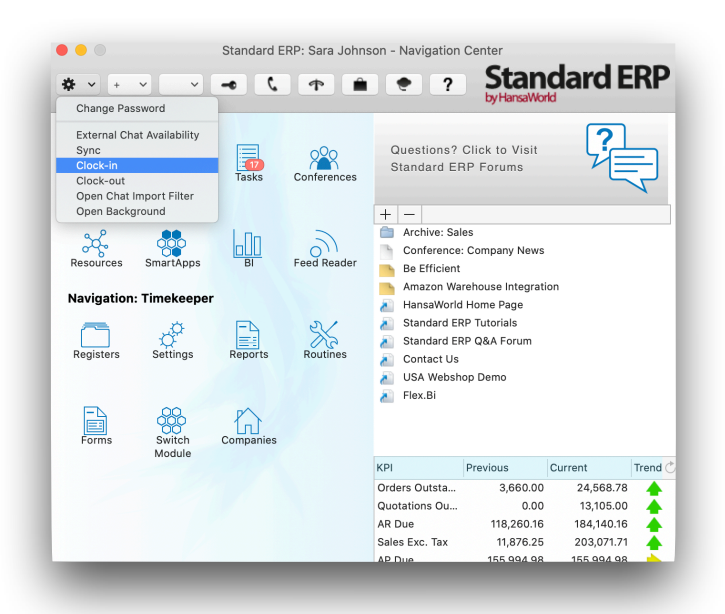

Once you have finished your work, and would like to Clock-Out, return to the **Navigation Center**, select **Operations menu**, and then select the **Clock-Out** option. This will automatically end the time tracking activity, close all open Standard ERP windows and log the user out.

To view the activity created when "Clock in" is selected, from the Navigation Centre, switch module to **System** and open the **Activities Register**. A list of activities will appear.

Navigate to the current date and time, to see the activity displayed. Open the activity to execute any follow up workflows from there.

| ₽ ~      |                 |      |         | Q Search   |          |       |                          |      |
|----------|-----------------|------|---------|------------|----------|-------|--------------------------|------|
| Customer | Name            | Done | Persons | Date       | Time     | Туре  | Comment                  | No.  |
|          |                 |      | SJ      | 08/19/2020 | 10:15:00 | CALL  | Customer Calls           | 1923 |
|          |                 |      | вк      | 08/19/2020 | 09:00:00 | CONS  | Conference in Miami      | 1870 |
|          |                 |      | SJ      | 08/18/2020 | 14:00:41 | AD_CR | CRM Clean up             | 1899 |
|          |                 |      | AM      | 08/18/2020 | 13:40:00 | E4    | Cancelling Orders not ne | 1904 |
|          |                 |      | вк      | 08/18/2020 | 09:00:00 | CONS  | Conference in Miami      | 1869 |
|          |                 |      | SJ      | 08/18/2020 | 08:00:00 | FOLLW | Lead Follow Ups          | 1920 |
| 1011     | Sound industri  |      | SJ      | 08/17/2020 | 09:00:00 | DEMO  | Demo at Varma LLC        | 1861 |
| 1008     | Morris Melodies |      | SJ      | 08/17/2020 | 15:00:00 | IDEA  | Idea Planning            | 1921 |
|          |                 |      | SJ      | 08/17/2020 | 15:38:11 | CHECK | Clocked-In               | 1932 |
|          |                 | ~    | SJ      | 08/17/2020 | 15:32:42 | CHECK | Clocked-In and Clocked   | 1931 |
|          |                 | ~    | SJ      | 08/17/2020 | 15:19:53 | CHECK | Clocked-In and Clocked   | 1930 |
|          |                 |      | BK      | 08/17/2020 | 09:00:00 | CONS  | Conference in Miami      | 1868 |
|          |                 |      | AM      | 08/17/2020 | 09:00:00 | AD_CR | Monday Admin             | 1831 |
|          |                 |      | AM      | 08/14/2020 | 09:00:00 | SA_DM | Preparing quotations an  | 1835 |
|          |                 |      | SJ      | 08/14/2020 | 09:00:00 | EXPO  | Marketing                | 1808 |
|          |                 |      | SJ      | 08/13/2020 | 14:14:58 | ENQ   | External Enquiries       | 1915 |
|          |                 |      | AM      | 08/13/2020 | 14:05:55 | AH    | Entertaining Leads       | 1905 |
|          |                 |      | SJ      | 08/13/2020 | 11:01:41 | E3    | Rejected Expense Explai  | 1901 |
| 1011     | Sound industri  |      | SJ      | 08/12/2020 | 08:00:00 | DEMO  | Demo at Li industries    | 1856 |
| 1005     | 80101           |      | BK      | 08/12/2020 | 11:00:00 | SUP_1 | Inbound Support Calls    | 1907 |
|          |                 |      | SJ      | 08/12/2020 | 14:14:03 | Α     | Mail sorting             | 1913 |
|          |                 |      | AM      | 08/12/2020 | 06:00:00 | IMP   | Implementing at new Cu   | 1894 |
| 1011     | Sound industri  |      | SJ      | 08/11/2020 | 14:00:00 | DEMO  | Demo at Chabra           | 1898 |

| Text Cloc         | ked-In and Clocked-Out |                 |               |              |              |       |  |  |
|-------------------|------------------------|-----------------|---------------|--------------|--------------|-------|--|--|
| Type CHE          | СК                     |                 |               |              |              |       |  |  |
| State             | Boroor                 |                 | Co.           |              |              |       |  |  |
| Driosity          | Person                 | or SJ           | Approval Fund |              |              |       |  |  |
| Priority          | Approval State         | us Not Required | Result        | Rrivata      | Dono         |       |  |  |
| _                 |                        |                 |               |              | Private      | COULO |  |  |
| Tin               | ne Contact Text        | Sub Alarm       | Resources Ser | vice Asteris | User Defined |       |  |  |
| Start Time 15:32  | 2:42 Start Dat         | te 08/17/2020   | - Task Type   | 3            | Calendar     |       |  |  |
| End Time 15:35    | 5:35 End Dat           | te 08/17/2020   | - Calend      | ar           | Profile      |       |  |  |
| Planned Time      | Planned Dat            | te              | - Timed       | To Do        | O Don't Show |       |  |  |
| eadline Time      | Deadline Dat           | te              | Work H        | lours        |              |       |  |  |
| Cost (Time) 00:03 | 3:00 Time Clas         | 35              | Approv        | al           |              |       |  |  |
| Currency          | Amour                  | nt              | - Other       |              |              |       |  |  |
| Tag/Object        |                        |                 | -             |              |              |       |  |  |
| Project           | Nam                    | ie              |               |              |              |       |  |  |
| Contact           | Telephon               | e               |               |              |              | e.    |  |  |
| Invoice Item      | Contact Perso          | n               |               |              |              |       |  |  |
| Code Text         |                        |                 |               |              |              |       |  |  |
| 1                 |                        |                 |               |              |              |       |  |  |
|                   |                        |                 |               |              |              |       |  |  |

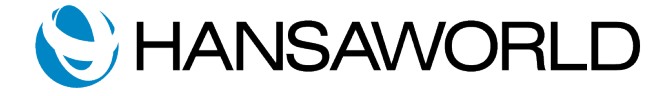

## Reporting

In the **Timekeeper** Module, run the **Hours Worked Analysis** report to see all the recorded work hours of users. This can be filtered by Period or Person.

Once you have entered your chosen parameters, you can click on Run.

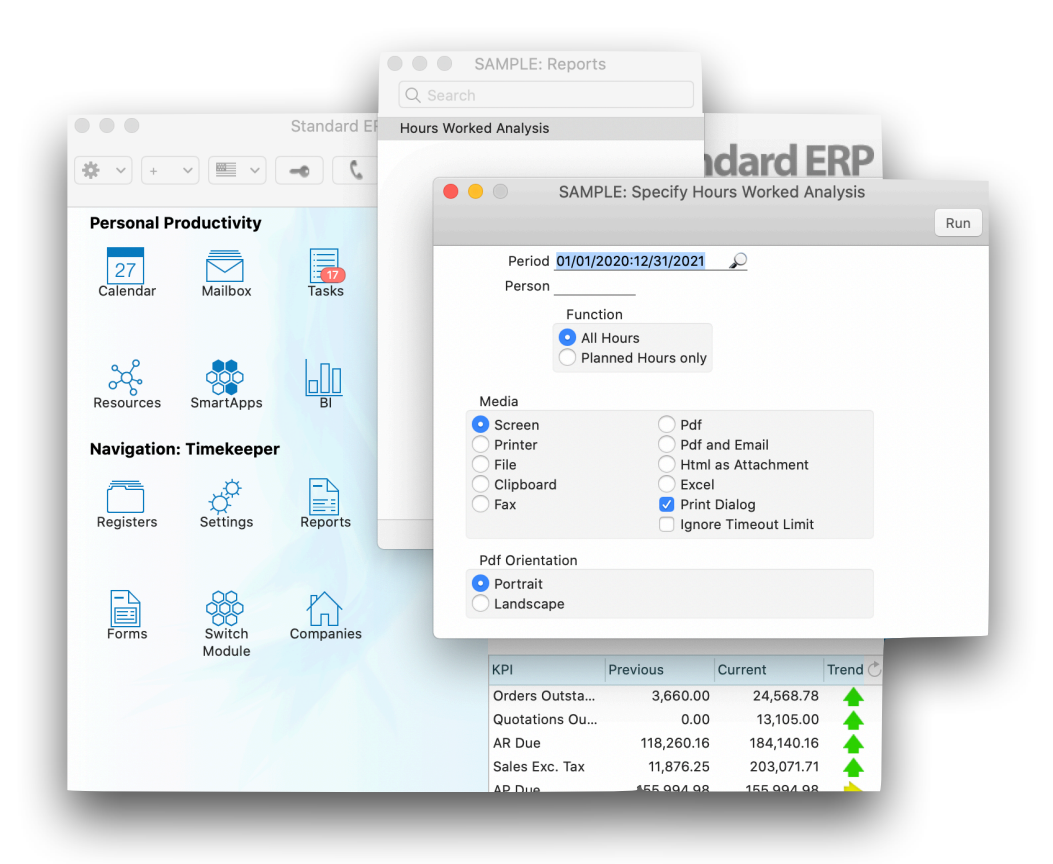

The report results will show the Date, User, User Name, Type (Actual or Planned), Clock in time, Clock out time and Total time worked.

| * · 🔒                                 | 0            | Q Search |          |                                                                                               |                |       |  |  |
|---------------------------------------|--------------|----------|----------|-----------------------------------------------------------------------------------------------|----------------|-------|--|--|
| Hours Worked Analysis<br>Standard ERP |              |          |          | Standard ERP, Print date: 08/17/2020 15:22<br>Period 01/01/2020 : 12/31/2021<br>All Employees |                |       |  |  |
| Date/User                             | User Name    | Туре     | Clock In | Clock Out                                                                                     | Clock Out Date | Total |  |  |
| 08/17/2020                            | Monday       |          |          |                                                                                               |                |       |  |  |
| SJ                                    | Sara Johnson | Actual   | 15:19:53 | 15:20:41                                                                                      | 08/17/2020     | 0.01  |  |  |
|                                       |              |          |          |                                                                                               |                |       |  |  |
|                                       |              |          |          |                                                                                               |                |       |  |  |

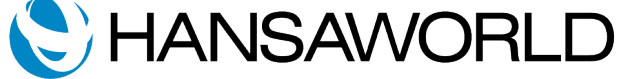